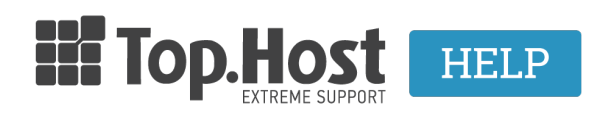

<u>Knowledgebase</u> > <u>Plesk</u> > <u>FTP/ File Manager</u> > <u>Πώς κάνω μετονομασία ενός αρχείου μέσα από το Plesk Onyx;</u>

## Πώς κάνω μετονομασία ενός αρχείου μέσα από το Plesk Onyx;

- 2020-05-19 - FTP/ File Manager

Σε περίπτωση που επιθυμείτε να μετονομάσετε ένα αρχείο σας μέσα από το Plesk, ακολουθήστε τα παρακάτω βήματα:

1. Συνδεθείτε στο <u>myTophost Panel</u> και από εκεί επιλέξτε Plesk Login για να συνδεθείτε στο Plesk του πακέτου που σας ενδιαφέρει.

|                                                                                                    |                            | i in the                                        |  |
|----------------------------------------------------------------------------------------------------|----------------------------|-------------------------------------------------|--|
|                                                                                                    | TOP.Host                   | GR   <u>EN</u>                                  |  |
|                                                                                                    | Είσοδ<br>myToph            | ος στο<br>ost Panel                             |  |
| and the second second                                                                                                    | Email                      | -                                               |  |
|                                                                                                    | Password                   | -                                               |  |
| and the second value of the second value of th | 🔲 Εμφάνιση Password        |                                                 |  |
|                                                                                                    | ΑΣΦΑΛΗ                     | Σ ΕΙΣΟΔΟΣ                                       |  |
|                                                                                                    | <u>Υπενθύμιση Password</u> | Δεν έχετε λογαριασμό;<br><u>Εγγραφείτε τώρα</u> |  |
|                                                                                                    |                            | A-A-                                            |  |

| Πακέτα Υπηρεσιών ΑΓΟΡΑ ΝΕΟΥ ΠΑΚΕΤΟΥ |                      |           |                   |             |          |                         |
|-------------------------------------|----------------------|-----------|-------------------|-------------|----------|-------------------------|
| Pack Id                             | Πακέτο               | Κατάσταση | <u>Ημ/α λήξης</u> | Plesk Login |          | Διαχείριση Υπηρεσίας    |
| -                                   | Linux Planet<br>.com | Ενεργό    | 19/09/2020        | Plesk Login | Ανανέωση | Διαχείριση<br>Υπηρεσίας |

2. Επιλέξτε Files (πλοηγηθείτε στον φάκελο ή το αρχείο που επιθυμείτε να μετονομάσετε).

| File Manager                                                                                                    |                                                                                                    |  |  |  |  |
|----------------------------------------------------------------------------------------------------|----------------------------------------------------------------------------------------------------|--|--|--|--|
| File Manager                                                                                                    | Upload New • Copy Move Remove Extract Files Add to Archive More •   Home directory httpdocs     Name •     Image:     Image: <t< th=""></t<> |  |  |  |  |
| <ul> <li>generation of the second second</li></ul> |                                                                                                    |  |  |  |  |

## 3. Επιλέξτε $\mathbf{Rename}$ από το drop down menu, δεξιά από την στήλη Group.

ا Copy c Move ☆ Remove 전 Extract Files 3 Add to Archive More ▼ It Settings Home directory yourdomain.gr 🔲 Name 🔺 Modified Size Permissions User Group Modified Feb 12, 2017 08:39 AM **a** .. rwx --x --- psaserv rwx r-x r-x psacin CSS = -Oct 11, 2016 09:58 AM rwx r-x r-x psacin 🔲 📄 img Oct 11, 2016 09:58 AM  $\equiv$  - test
 favicon.ico Oct 11, 2016 09:58 AM rwx r-x r-x psacin  $\equiv \bar{\phantom{a}}$ Oct 11, 2016 09:58 AM 4.0 KB rw-r--r-- $\equiv$  psacln 🕑 🛛 🙋 index.html Oct 11, 2016 09:58 AM 12.0 KB rw- r-- r--m Code Editor Edit in HTML Editor Edit in Text Editor

4. Μετονομάστε το αρχείο ή το φάκελο στο επιθυμητό όνομα και πατήστε **ΟΚ**.

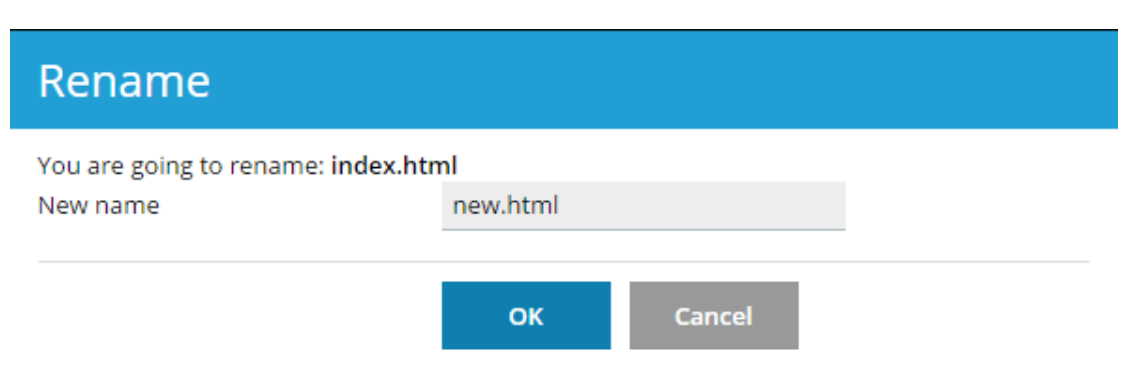